| Internet<br>Explorer | Fiche-outil n° 3 | cterrier.com |
|----------------------|------------------|--------------|
|                      | Les favoris      | page 5       |

Les favoris sont des sites dont le lien est sauvegardé pour pouvoir les activer plus rapidement, sans avoir à saisir leur adresse. Ils peuvent être affichés dans la barre des favoris en haut de l'écran ou dans un volet vertical des favoris.

Fichier

Aiouter un favori

Créer dans : 🙀 Favoris

Nom

Aiouter un favori

autourdumondesansoluten

### 1. Afficher la barre des Favoris

- Cliquer-droit un espace vide sous la barre de titre de la fenêtre - Volet des favoris

# 2. Ajouter un favori

- Ouvrir le site à enregistrer
- Cliquer l'outil : Ajouter au volet des favoris
- ⇒ La page est ajoutée à la barre des favoris
- Cliquer-droit le favoris Renommer
- Saisir le nom du favori

Ou :

- Cliquer droit la page – Ajouter aux favoris...

- Saisir le nom du favori

- Sélectionner le leu où le placer (dans le volet ou dans la barre des favoris)

### 3. Modifier le nom du favori

- Cliquer-droit l'onglet du favoris Renommer
- Saisir le nom du favori
- Cliquer :  $\mathbf{OK}$

| Renommer      |            |    | ×       |
|---------------|------------|----|---------|
| Nouveau nom : | Calendrier |    |         |
|               |            | ОК | Annuler |

G https://www.google.fr/?gws\_rd=ssl#g=mg

 $\sim$ 

Nouveau dossier

Annuler

 $\times$ 

Edition Affichage Favoris Outils ?

👍 ጸ Google 📴 Outlook 🥅 Calendrier 🚢 Contacts

Ajouter cette page Web comme favori. Pour accéder aux favoris, visitez le Centre des favoris.

Ajouter

### 4. Afficher le volet vertical des favoris

| - Cliquer à droite de l'écran l'outil 🔯         |                                                                                                    |
|-------------------------------------------------|----------------------------------------------------------------------------------------------------|
| <ul> <li></li></ul>                             | - C ×<br>C ★ @ @<br>Ajouter aux Favoris ▼                                                                                                    |
| ACCUEIL A PROPOS DESTINATIONS CATÉGORIES L'ASSO | Favoris       Flux       Histori         Volet des favoris         Bing         Google         Links for France         - Le Point         Via Ottavio Ferraretto, 10         Sites Web Microsoft         Sites Web MSN         Windows Live         Nouveau dossier         Essentiel b         Téléphone |

- Cliquer éventuellement l'outil 🖳 pour déplacer le volet à gauche de l'écran

| Internet<br>Explorer                                                                                        | Fiche-outil n° 3<br>Les favoris                                           |                                             | cterrier.com                                                                                      |  |
|----------------------------------------------------------------------------------------------------|---------------------------------------------------------------------------|---------------------------------------------|---------------------------------------------------------------------------------------------------|--|
|                                                                                                    |                                                                           |                                             | page 6                                                                                            |  |
| 5. Organiser ou                                                                                             | renommer les favoris du volet                                             | » 🖄 • 🔊 • 🖃 🖷                               | Sjouter aux Favoris 👻                                                                             |  |
| <ul> <li>Créer un dossier</li> <li>Cliquer-droit le lieu où in</li> <li>Saisir le nom du dossier</li> </ul> | sérer un dossier  – <b>Créer un nouveau dossier</b><br>[ <b>Entrée]</b>   |                                             | Voria / Hux Historque Vindows Live Lisa santé Volet des favoris Liens publics Sites Web Microsoft |  |
| Déplacer un favor     Cliquer-glisser le favori d                                                           | Développer           glisser le favori dans le dossier         Développer |                                             | Cites Web MSN<br>nce-voyages<br>maniak mail<br>gle AdSense                                        |  |
| <ul> <li>Supprimer un dos</li> <li>Cliquer-droit le dossier o</li> </ul>                                    | <b>sier ou un favori</b><br>u le favori à supprimer - <b>Supprimer</b>    | Trier par nom<br>Ouvrir<br>Couper<br>Copier | ale<br>to Europe<br>to France<br>tonix-meteo                                                      |  |

# 6. Ouvrir un favori

(

- Cliquer l'onglet du favori à ouvrir ou afficher le volet des favoris et cliquer le site à charger

|                                                                                          | X                                              |
|------------------------------------------------------------------------------------------|------------------------------------------------|
| 🗲 💮 🧶 http://www.autourdumondesans. 🔎 – 🖒 🧶 Autour du monde sans glut 🗙                  |                                                |
| Fichier Edition Affichage Favoris Outils ?                                               |                                                |
| 🍰 🞖 Google 📴 Outlook 🏢 Calendrier 💒 Contacts 🔤 CIC 🖪 booking 🗿 cterrier 🎒 btsag 🔤 Deezer | 🥍 🛉 🔻 🔝 🔻 🖃 🖶 🔻 Page 🕶 Sécurité 🕶 Outils 🕶 🔞 🖛 |
|                                                                                          |                                                |

Supprimer Renommer Propriétés

harger.com - Traduction s Jaunes - Accueil